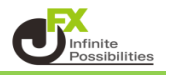

1【ナビゲーター】の中にある【インディケータ】をダブルクリックします。

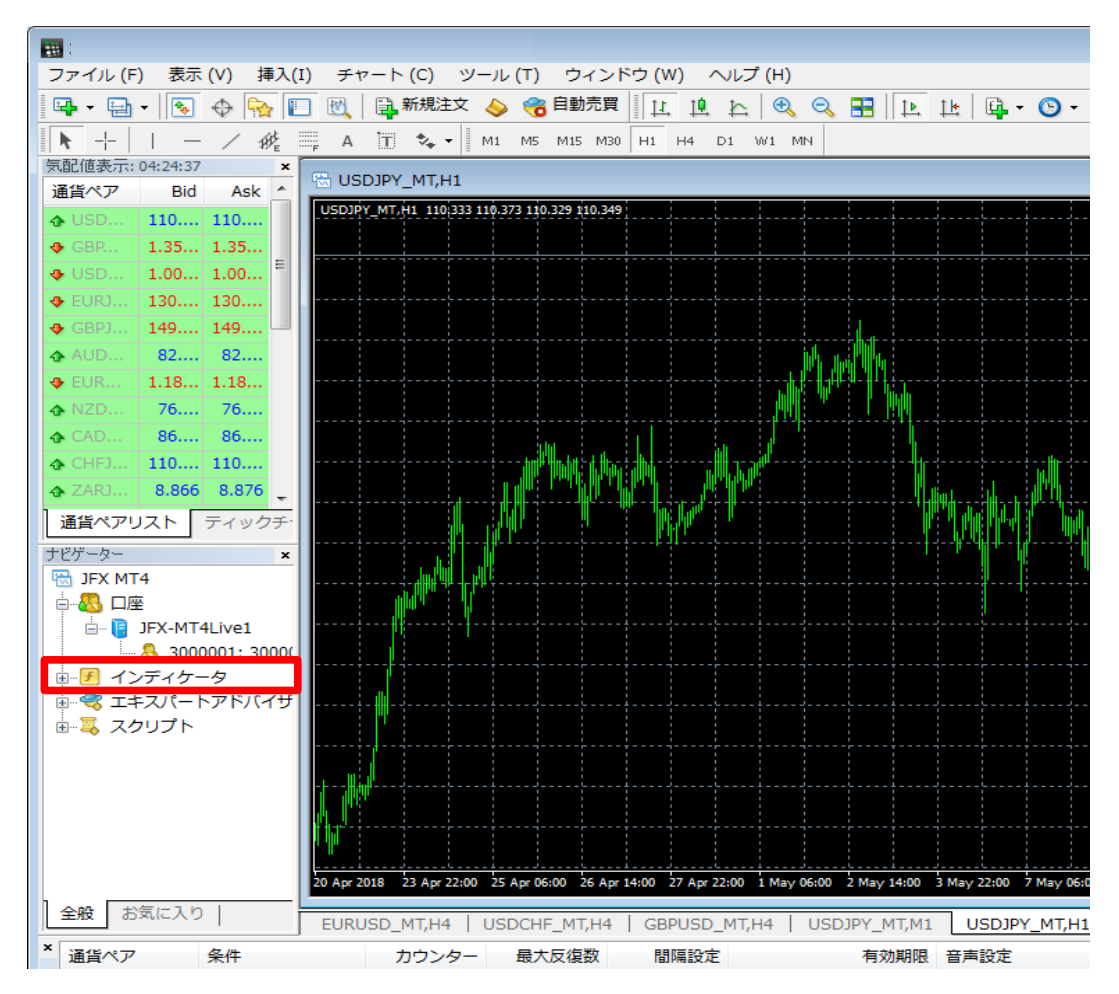

※【ナビゲーター】が表示されていない場合は上部メニューの【表示】から表示させます。

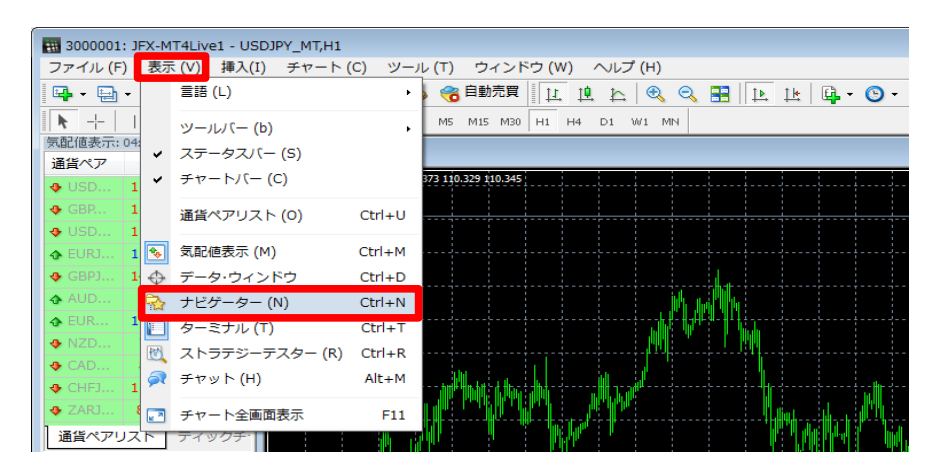

2 表示させたいテクニカルを選択し、表示させたいチャートへドラッグ&ドロップします。 ここではMovingAverage(移動平均線)を表示させます。

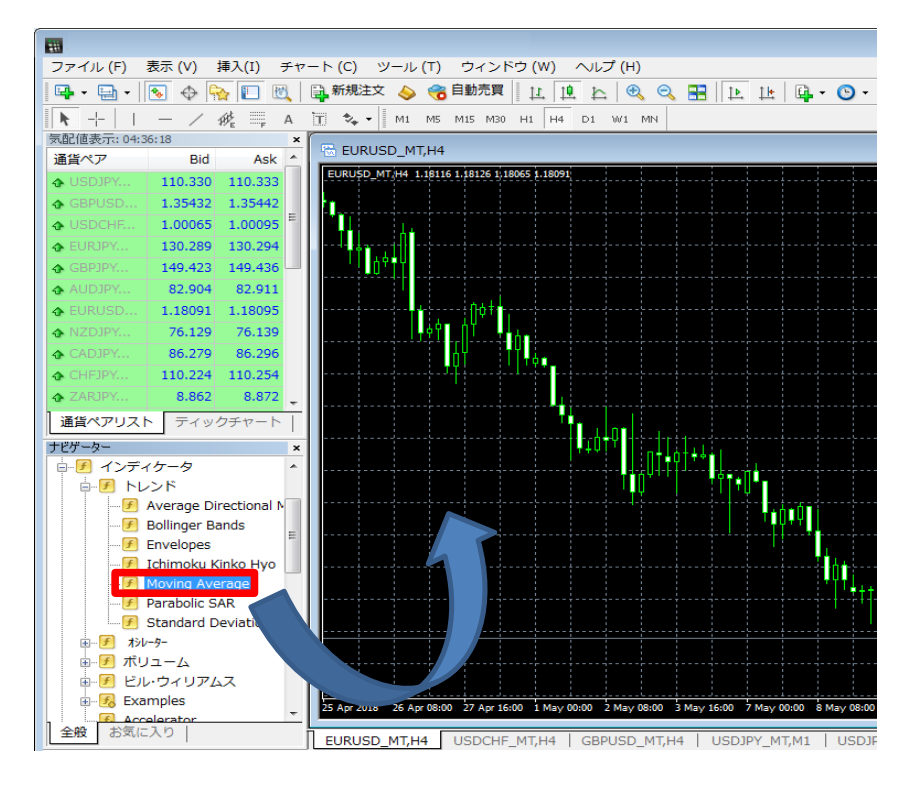

3【OK】をクリックします。

| Moving Average    | ? 🔀                                   |
|-------------------|---------------------------------------|
| パラメーター レベル表示 表示選択 |                                       |
| 期間:               | 14 表示移動: 0                            |
| 移動平均の種別:          | Simple 👻                              |
| 適用価格:             | Close 🗸                               |
| スタイル: 📕 Red 🛛 👻   | · · · · · · · · · · · · · · · · · · · |
|                   | )K キャンセル リセット                         |

4 MovingAverage(移動平均線)が表示されました。

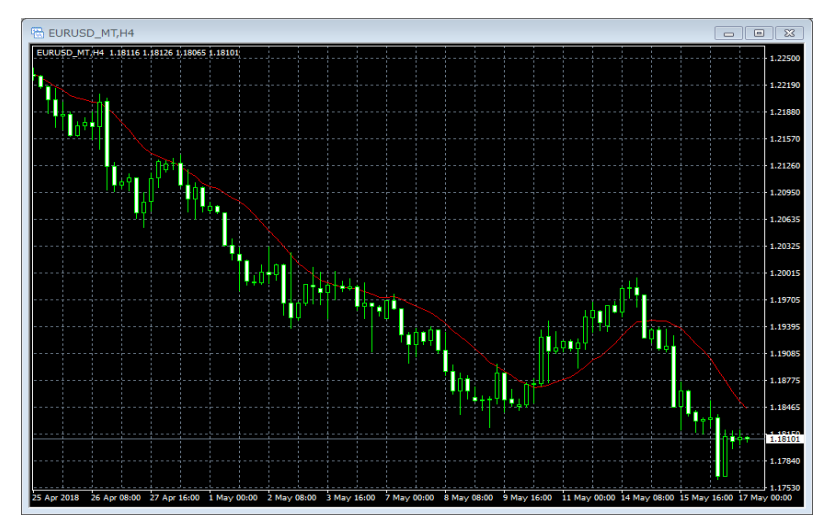

- テクニカルは上部メニュー【挿入】から表示させることもできます。
  - 1【挿入】をクリックし、【インディケータ】を選択します。

| ファイル (F)    | 表示 (V)  | 挿入 | (I)        | チャート (C)  | ツール (T) | ウイ |
|-------------|---------|----|------------|-----------|---------|----|
| 📭 - 🖶 - 🗌   | ج 🔄     |    | イン         | /ディケータ    |         | Þ  |
| <b>▶</b> +  | - /     |    | 51         | イン (L)    |         | •  |
| 気配値表示: 07:0 | 0:12    |    | <i>±</i> + | rネル (C)   |         |    |
| 通貨ペア        | Bid     |    | 5.1        | (C)       |         |    |
| USDJPY      | 110.218 |    | ギャ         | ッン (G)    |         | •  |
| ♣ GBPUSD    | 1.35566 |    | フィ         | (ボナッチ (F) |         | •  |
|             | 0.99935 |    | 図刑         | ≶ (S)     |         | •  |
| EURJPY      | 130.337 |    | 午日         | ī類 (r)    |         | •  |
| CDD1DV      | 140.400 |    |            |           |         |    |

2 表示させたいテクニカルを選択します。 ここではMovingAverage(移動平均線)を表示させます。

| Accelerator Oscillator<br>Accumulation/Distribution<br>Alligator<br>Average Directional Movemen<br>Average True Range<br>Awesome Oscillator | nt Index    |                                                                                                    |
|----------------------------------------------------------------------------------------------------|-------------|----------------------------------------------------------------------------------------------------|
|                                                                                                    |             |                                                                                                    |
| ドレンド                                                                                                    | •           | Average Directional Movement Index                                                                                          |
| トレント<br>オシレーター                                                                                                    | •           | Average Directional Movement Index<br>Bollinger Bands                                                                       |
| トレンド<br>オシレーター<br>ボリューム                                                                                                    | •           | Average Directional Movement Index<br>Bollinger Bands<br>Envelopes                                                          |
| トレント<br>ポルーター<br>ポリューム<br>ビル・ウィリアムス                                                                                                    | +<br>+<br>+ | Average Directional Movement Index<br>Bollinger Bands<br>Envelopes<br>Ichimoku Kinko Hyo                                    |
| トレント<br>がレーター<br>ポリューム<br>ピル・ウィリアムス<br>カスタム                                                                                                 |             | Average Directional Movement Index<br>Bollinger Bands<br>Envelopes<br>Ichimoku Kinko Hyo<br>Moving Average                  |
| トレント<br>おレーター<br>ポリューム<br>ピル・ウィリアムス<br>カスタム                                                                                                 |             | Average Directional Movement Index<br>Bollinger Bands<br>Envelopes<br>Ichimoku Kinko Hyo<br>Moving Average<br>Parabolic SAR |

3【OK】をクリックします。

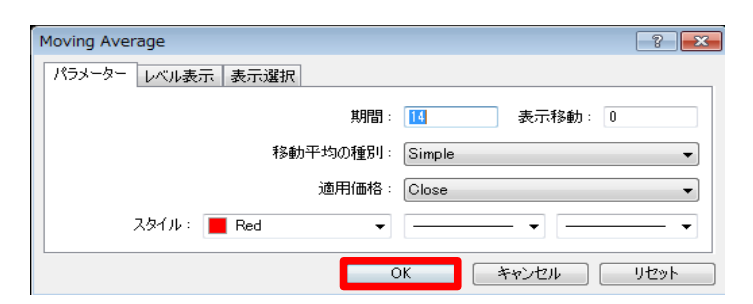

4 MovingAverage(移動平均線)が表示されました。

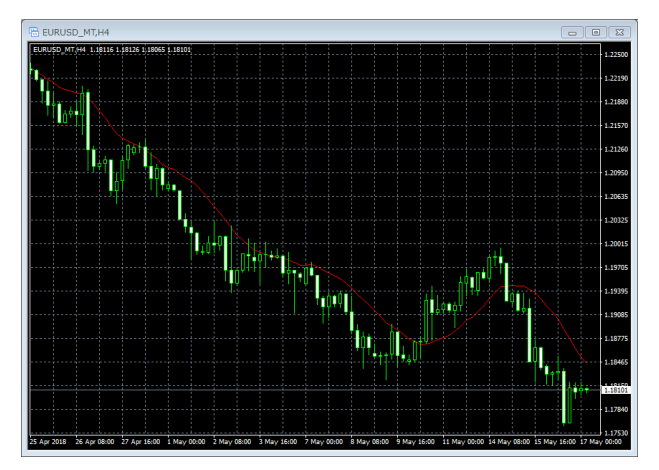

<テクニカルの非表示方法>

1 テクニカルが表示されているチャート上で右クリックをし、 【表示中のインディケータ】をクリックします。

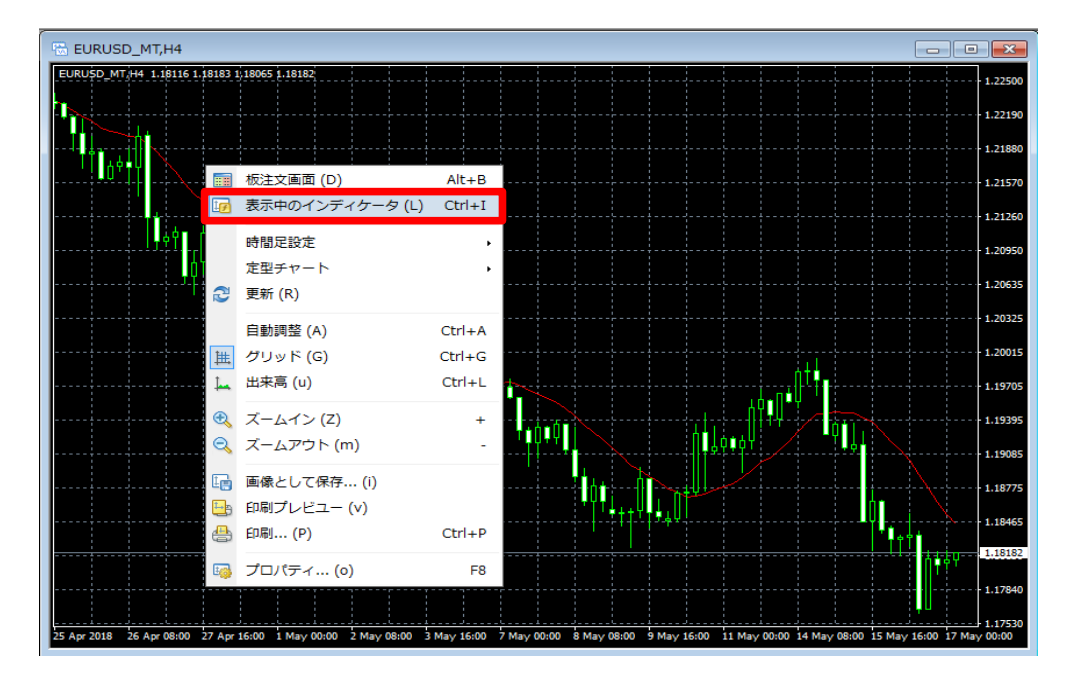

2 非表示にするテクニカルを選択し、【削除】をクリックします。 削除が完了したら【閉じる】をクリックします。

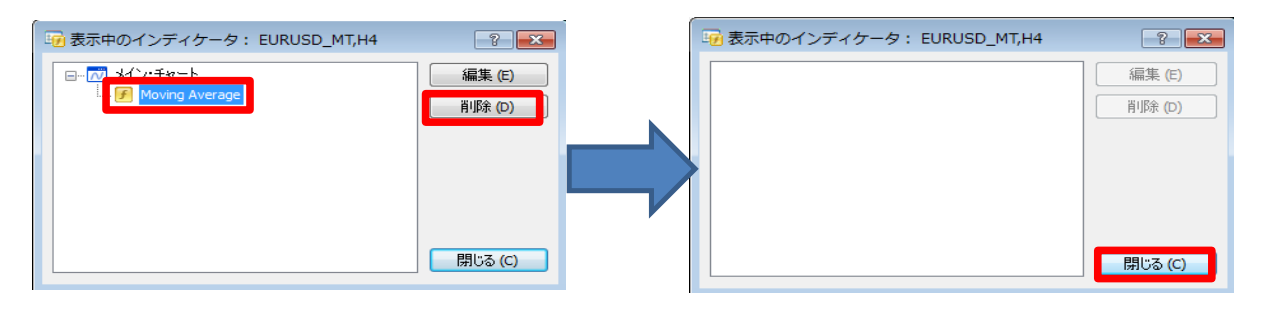

3 テクニカルが非表示になりました。

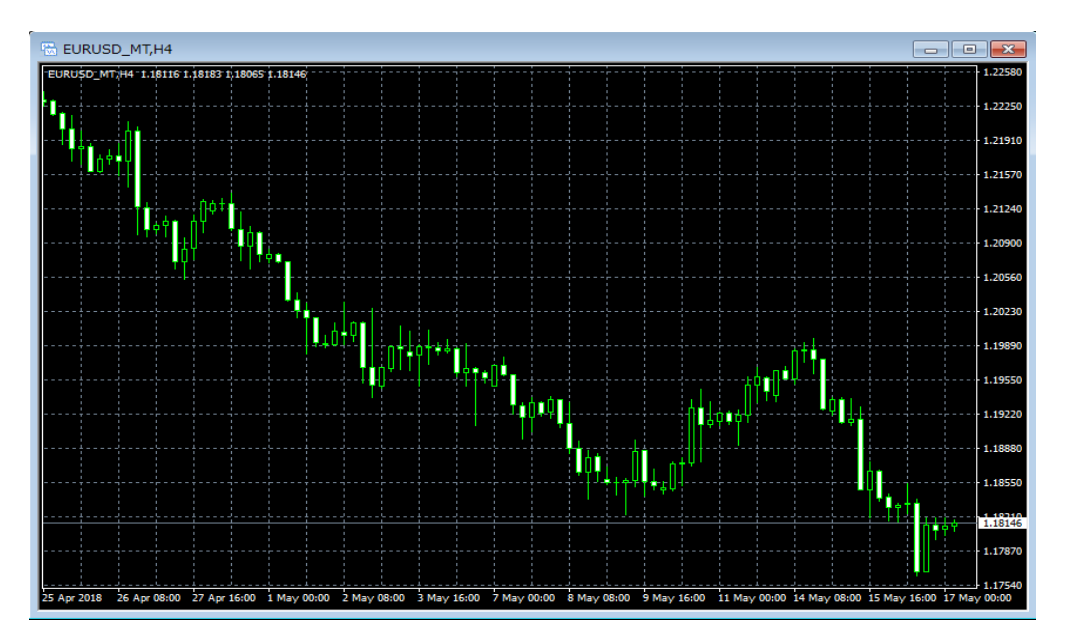